## Odhlásenie sa z obeda cez www.eskoly.sk

1. Na stránke <u>www.eskoly.sk</u> zadajte svoje prihlasovacie meno a heslo. (Ak ste heslo zabudli, napíšte e-mail vedúcej jedálne: **kovacova@gpnr.sk**) Jedálny lístok sa dá prezerať <u>aj bez prihlásenia</u>, treba v spodnej časti vybrať obec Nitra a zariadenie Gymnázium, Párovská 1, Nitra

| Vitajte v sy                                     | ystéme eSKOLY.SK !                 |  |  |  |  |  |  |  |  |
|--------------------------------------------------|------------------------------------|--|--|--|--|--|--|--|--|
| Pre prihlásenie do systému zadajte meno a heslo: |                                    |  |  |  |  |  |  |  |  |
| Meno                                             | ••••••                             |  |  |  |  |  |  |  |  |
| Pre vstup <b>bez prihlá</b>                      | senia si vyberte názov zariadenia: |  |  |  |  |  |  |  |  |
| OBEC 👻                                           | ZARIADENIE 💌 »                     |  |  |  |  |  |  |  |  |
|                                                  |                                    |  |  |  |  |  |  |  |  |
|                                                  |                                    |  |  |  |  |  |  |  |  |

- 2. Ak sa prihlásite, zobrazí sa jedálny lístok na aktuálny týždeň, resp. na nasledujúce týždne.
  - Z jednotlivých obedov je možné sa odhlásiť, resp. sa opäť prihlásiť pomocou zaškrtávacích políčok.
  - Odhlásiť sa z obeda je možné najneskôr do 14:30 predchádzajúceho dňa.
  - Ak je políčko šedé, z obeda sa už <u>nemožno</u> odhlásiť, hoci obed ešte <u>nebol</u> v jedálni odobraný (viď obrázok Pondelok). Po odobraní obeda pomocou čipovej karty bude stav zmenený na Odobrané: Áno.
  - Ak urobíte v odhlásení/prihlásení zmenu, čiara, ktorá oddeľuje názvy dní od obedového menu sa zmení zo zelenej na oranžovú to znamená, že vaša požiadavka čaká na spracovanie (viď obrázok). Ak vedúca jedálne zmenu potvrdí, čiara bude po opätovnom načítaní jedálneho lístka (alebo opätovnom prihlásení) opäť zelená.
  - Ak sa chcete odhlásiť z obeda v deň, na ktorý ešte nie je zverejnený jedálny lístok, volajte: **037 69 330 22** alebo **037 652 95 75**.
- Pod jedálnym lístkom sa zobrazuje aj konečný stav vášho "obedového" účtu (viď obrázok).
   Po potvrdení zmeny vedúcou jedálne sa zmení aj stav tohto účtu. Je dôležité, aby stav účtu neklesol pod 5,60 € (5 žiackych obedov)! Aby vám bol obed vydaný, je potrebné stav navýšiť buď o ľubovoľnú sumu (napr. 20 €) alebo o sumu na šeku, ktorý vám vydá vedúca jedálne.
- 4. Odhlásiť sa z obeda, príp. pozrieť si stav Vášho obedového účtu si môžete aj pomocou aplikácie JEDÁLEŇ 1 pre mobilné telefóny s operačným systémom Android.

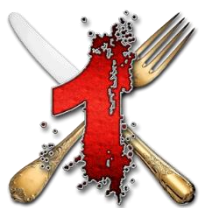

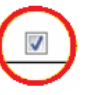

## PRED ZMENOU (zelená čiara)

| » Zobra                       | ziť jedálny lístok: [P                                                                                     | redchádzajúci)<br>m JEDÁLEŇ 1. pro Váč moblir                                                | ví talafán s an                         | ດກາດການສາດແ                                      | Jedáleň < | » Zobraziť je                                                            | edálny lístok: [Predchádzajúci]                                                                                                    |                                       |                                               |
|-------------------------------|----------------------------------------------------------------------------------------------------|----------------------------------------------------------------------------------------------|-----------------------------------------|--------------------------------------------------|-----------|--------------------------------------------------------------------------|----------------------------------------------------------------------------------------------------|---------------------------------------|-----------------------------------------------|
|                               | JEDÁLNY L                                                                                                  | ÍSTOK: 11.5.2015 až 15                                                                       | .5.2015                                 | eracityin sys                                    | Paktury   |                                                                          | JEDÁLNY LÍSTOK: 11.5.2015 až 15.                                                                                                    | ,5.2015                               | eracnyi                                       |
|                               |                                                                                                    | Obed                                                                                         | Aler.                                   | Hm.                                              |           |                                                                          | Obed                                                                                                    | Aler.                                 | Hm.                                           |
| Ponde<br>11.5.2<br>Odobran    | Polievka hŕstko<br>Bryndzové piro<br>Jablká<br>Čaj ovocný so                                               | ová<br>hy – hlbokomrazené<br>sirupom<br>IV                                                   | 1                                       | 232/266<br>220/240<br>150/200<br>200/250         |           | Pondelok<br>11.5.2015<br>Odobrané:Nie                                    | Polievka hŕstková<br>Bryndzové pirohy – hlbokomrazené<br>Jablká<br>Čaj ovocný so sirupom                                                                                      | 1                                     | 232/2<br>220/2<br>150/2<br>200/2              |
| Utor<br>12.5.2                | k Polievka pórov<br>Karbonátok pe<br>2emiakový šal:<br>Voda s ovocný                                       | á s opekaným chlebom<br>čený<br>át s uhorkami II.<br>m sirupom                               | 9<br>3,7,1<br>10                        | 220/250<br>95/110<br>230/260<br>200/250          |           | Utorok<br>12.5.2015                                                      | Polievka pórová s opekaným chlebom<br>Karbonátok pečený<br>Zemiakový šalát s uhorkami II.<br>Voda s ovocným sirupom                                                           | 9<br>3,7,1<br>10                      | 220/2<br>95/11<br>230/2<br>200/2              |
| Stree<br>13.5.2               | Polievka sedlia<br>Bravčová rolád<br>Tarhoňa duser<br>Salát z hlávkov<br>Čokoládové mu<br>Trink fix s ovoc | cka<br>a na pražský spôsob<br>ná<br>rej kapusty s mrkvou<br>uffiny<br>nými príchuťam Prihlás | 9<br>1,3<br>3,7<br>ený na obe           | 220/250<br>120/140<br>170/210<br>90/120<br>ed 50 |           | <b>Streda</b><br>13.5.2015                                               | Polievka sedliacka<br>Bravčová roláda na pražský spôsob<br>Tarhoňa dusená<br>Šalát z hlávkovej kapusty s mrkvou<br>Čokoládové muffiny<br>Trink fix s ovocnými právným Odhláse | 9<br>1,3<br>3,7<br>mý, ale ne         | 220/2<br>120/1<br>170/2<br>90/120             |
| <b>Štvrt</b><br>14.5.2        | Polievka kalerá<br>Rybie filé pečer<br>Zemiaková kaš<br>Šalát uhorkový<br>Stolová voda                     | ibova<br>né na masle<br>ia II.                                                               | 1<br>7                                  | 220/250<br>57/69<br>260/320<br>90/120<br>200/250 |           | <b>Štvrtok</b><br>14.5.2015                                              | Polievka kalerábová<br>Rybie filé pečené na masle<br>Zemiaková kaša II.<br>Šalát uhorkový<br>Stolová voda                                                                     | 1<br>7                                | 220/23<br>57/69<br>260/33<br>90/120<br>200/23 |
| Piate<br>15.5.2               | k Polievka hydin<br>Šišky s džemor<br>Mlieko kakaove                                                       | ové ragú<br>n<br>ś                                                                           | 7,1,9<br>1,7,3<br>7                     | 240/273<br>260/300<br>200/250                    |           | <b>Piatok</b><br>15.5.2015                                               | Polievka hydinové ragú<br>Šišky s džemom<br>Mlieko kakaové                                                                                                    | 7,1,9<br>1,7,3<br>7                   | 240/2<br>260/3<br>200/2                       |
| » Pozná                       | mka 1: ALERGÉNY: 1                                                                                         | -Obilniny, 2-Kôrovce, 3-Vajc                                                                 | ia, 4-Ryby, 5-A                         | Arašidy, 6-Só                                    |           | » Poznámka                                                               | I: ALERGÉNY: 1-Obilniny, 2-Kôrovce, 3-Vajci                                                                                                    | ia, 4-Ryby, 5-/                       | Arašidy                                       |
| » Pozná<br>» Pozná<br>» Zobra | mka 1: ALERGÉNY: 1<br>mka 2: Zmena jedál<br>iť stípce: 🖉 Obed                                              | •<br>-Obilniny, 2-Kôrovce, 3-Vajc<br>neho lístka je vyhradená. Pr                            | 7<br>ia, 4-Ryby, 5-A<br>i príprave jeda | 200/250<br>Arašidy, 6-Só<br>ál sa nepouž         |           | <ul> <li>» Poznámka</li> <li>» Poznámka</li> <li>» Zobraziť s</li> </ul> | Mlieko kakaové<br>I: ALERGÉNY: 1-Obilniny, 2-Kôrovce, 3-Vajci<br>2: Zmena jedálneho lístka je vyhradená. Pri<br>típce: Ø Obed                                                 | 7<br>a, 4-Ryby, 5-/<br>i príprave jed | 2<br>Ara<br>ál s                              |

PO ZMENE (oranžová čiara) – ešte nepotvrdené vedúcou jedálne!